## Déclarer l'I.F.U

Les établissements payeurs de revenus de capitaux mobiliers établis en France sont soumis à certaines obligations administratives et comptables. Ainsi, ils doivent fournir, au titre des opérations sur valeurs mobilières, une déclaration unique annuelle, appelée Imprimé Fiscal Unique (IFU), il s'agit du formulaire n°2561.

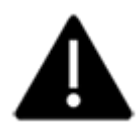

L'EDI-PART doit préalablement être activé sur le compte jedéclare.com afin de pouvoir télédéclarer l'IFU.

1. Sélectionnez le menu Déclarations > EDI PART > 2561 IFU - déclaration des opérations sur valeurs mobilières.

Cliquez sur + Nouvelle.

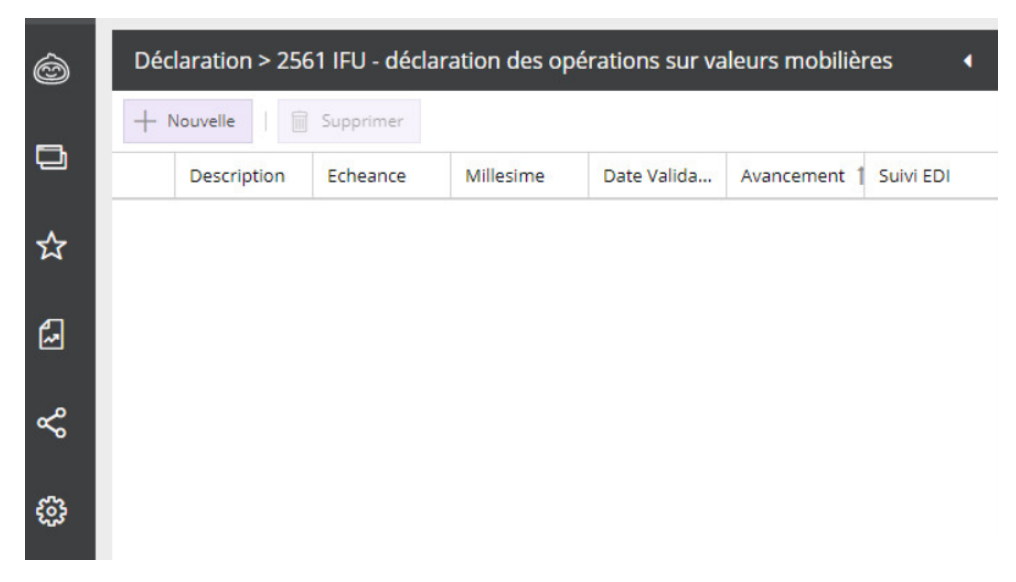

2. La fenêtre suivante apparaît :

| Déclaration IFU |                      | 2 ×            |
|-----------------|----------------------|----------------|
| Description:    | Déclaration IFU 2022 |                |
| Echéance:       | 15/02/2023           | <u> </u>       |
| Du:             | 01/01/2022           | <u></u>        |
| Au:             | 31/12/2022           | <u></u>        |
| Au:             | 31/12/2022           | Ê              |
|                 |                      |                |
|                 |                      |                |
|                 |                      |                |
|                 |                      |                |
|                 |                      | ✓ Ok 🗙 Annuler |

Cette fenêtre présente, à titre informatif, l'année, l'échéance ainsi que la période de la déclaration.

Pour les exercices de **plus de 12 mois et comportant le 31 décembre de deux années consécutives** (par exemple le 31 décembre 2018 et le 31 décembre 2019), cette fenêtre permet de sélectionner la déclaration souhaitée, au niveau du champ **[Déclaration]** (ici déclaration 2018 ou déclaration 2019).

| $\boldsymbol{\nu}$ |
|--------------------|

| Déclaration IFU |                             | 2* ×   |
|-----------------|-----------------------------|--------|
| Declaration:    | Déclaration 2018            | -      |
| Description:    | Déclaration 2018            |        |
| Echéance:       | Déclaration 2019 15/02/2019 |        |
| Du:             | 01/01/2018                  |        |
| Au:             | 31/12/2018                  | Ê      |
|                 |                             |        |
|                 |                             |        |
|                 |                             |        |
|                 |                             |        |
|                 |                             | nnuler |

3. La pop-up Sauvegarder s'affiche.

Cliquez sur **<OK>**.

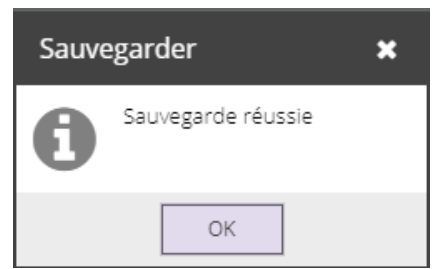

La déclaration apparaît dans l'onglet de gauche, à l'état d'avancement [Préparation].

Un formulaire de saisie apparaît quant à lui dans l'onglet de droite.

| Déo | laration > 256 | i1 IFU - déclai | ration des opé | rations sur va | leurs mobiliè | res 🖣     | Déclaration IFU 2022         |              |                |             |                                                                      |
|-----|----------------|-----------------|----------------|----------------|---------------|-----------|------------------------------|--------------|----------------|-------------|----------------------------------------------------------------------|
| +   | Nouvelle       | Supprimer       |                |                |               |           | Données complémentaires      | Déclaration  | 🙁 2 anomalies  | détectées   | Envoi EDI                                                            |
|     | Description    | Echeance        | Millesime      | Date Valida    | Avancement    | Suivi EDI | 上 Sauvegarder                |              |                |             |                                                                      |
| 1   | Déclaration    | 15/02/2023      | Millésime IF   |                | Préparation   |           |                              |              |                |             |                                                                      |
|     |                |                 |                |                |               |           |                              | 2561 - DECLA | RATION RECAPIT | ULATIVE DES | 5 OPERATIONS SUR VALEURS MOBILIERES ET REVENUS DE CAPITAUX MOBILIERS |
|     |                |                 |                |                |               |           | Au titre de l'année civile : | 2022         |                |             | Désignation entreprise déclarante                                    |
|     |                |                 |                |                |               |           | Personne physique            | Ţ            | Etrangère      |             | HH H I o I                                                           |

4. Dans le formulaire de saisie, cliquez sur le bouton **<Désignation entreprise déclarante>**.

| Déclaration IFU 2022 |                |              |                            |          |                                             |  |  |  |
|----------------------|----------------|--------------|----------------------------|----------|---------------------------------------------|--|--|--|
| Données con          | nplémentaires  | Déclaration  | 2 anomalies détectées      | Envoi El | DI                                          |  |  |  |
| 🛓 Sauvegard          | ler            |              |                            |          |                                             |  |  |  |
| 2                    | 561 - DECLARAT | ION RECAPITU | ILATIVE DES OPERATIONS SUR | VALEURS  | MOBILIERES ET REVENUS DE CAPITAUX MOBILIERS |  |  |  |
| vile :               | 2022           |              |                            |          | Désignation entreprise déclarante 🔹 🔿       |  |  |  |
|                      |                |              |                            |          |                                             |  |  |  |
| que                  | v              | Etrangère (  |                            |          |                                             |  |  |  |

## La fenêtre suivante apparaît :

| Déclaration IFU 2022              |                     |                  |             |                   |       |             |    |            |       |        |
|-----------------------------------|---------------------|------------------|-------------|-------------------|-------|-------------|----|------------|-------|--------|
| Données complémentaires           | Déclaration 🙁 3 ano | malies détectées | Envoi EDI   |                   |       |             |    |            |       |        |
| ⊥ Sauvegarder                     |                     |                  |             |                   |       |             |    |            |       |        |
|                                   |                     | EDI-PA           | RT - FORMUL | AIRE D'IDENTIFIC  | ATION |             |    | ۲          | Retou | r 2561 |
| IDENTIFICATION DU DECLARANT       | Etrangère 🗌         | )                |             |                   |       |             |    |            |       |        |
| SIRET                             | 07955552000         | 0075             |             | Type déclaration  |       | Initiale    |    |            | -     |        |
| Nom                               | SA Associatio       | n Synergie-santé |             | Catégorie juridiq | ue    |             |    |            | -     |        |
| Adresse                           | 18 B RUE DES        | ECOLES           |             |                   |       |             |    |            |       |        |
|                                   | Rez de Chaus        | sée Petit Bourg  |             |                   |       |             |    |            |       |        |
| Département                       | Gironde             | -                |             | Commune           |       |             | •  | Code INSEE |       |        |
| Bureau de distribution            | BORDEAUX            |                  |             |                   |       |             |    |            |       |        |
|                                   |                     |                  |             |                   |       |             |    |            |       |        |
| SIRET si modifiée                 |                     |                  |             |                   |       |             |    |            |       |        |
| ANNEE DE DECLARATION              |                     |                  |             |                   |       |             |    |            |       |        |
| ANNEE DE DECENIVINON              |                     |                  |             |                   |       |             |    |            |       |        |
| Année de la déclaration           | 2022                |                  |             |                   |       |             |    |            |       |        |
| Date d'émission de la déclaration | on 22/09/2022       |                  | m           |                   |       |             |    |            |       |        |
| Date de début de la période       | 01/01/2022          |                  |             |                   |       |             |    |            |       |        |
| Date de fin de la période         | 31/12/2022          |                  |             |                   |       |             |    |            |       |        |
| PERSONNE A CONTACTER DANS         | L'ENTREPRISE        |                  |             |                   |       |             |    |            |       |        |
| Nom et prénom                     |                     |                  |             |                   |       |             |    |            |       |        |
| Téléphone                         |                     |                  |             | Mail              |       | test@cegid. | fr |            |       |        |

La plupart des informations sont automatiquement récupérées du menu Dossier> Identification.

- 5. Sélectionnez une [Catégorie juridique].
- 6. Sélectionnez un [Département] et une [Commune] afin de constituer le code INSEE.
- 7. Cliquez sur **Sauvegarder>** puis sur **Retour 2561>** afin de revenir au formulaire de saisie.
- 8. Dans le formulaire de saisie, cliquez sur <+> afin d'ajouter un bénéficiaire.

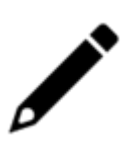

Si vous avez déjà calculé depuis l'assistant les intérêts des comptes courants, alors les bénéficiaires seront automatiquement renseignés dans le formulaire. Il en est de même pour le montant des intérêts.

| Déclaration IFU 2022         |                        |                                      |                                      |              | \$                  |
|------------------------------|------------------------|--------------------------------------|--------------------------------------|--------------|---------------------|
| Données complémentaires      | Déclaration 🙁 10 ano   | nalies détectées Envoi EDI           |                                      |              |                     |
| 🛓 Sauvegarder                |                        |                                      |                                      |              |                     |
|                              | 2561 - DECLARATION REC | APITULATIVE DES OPERATIONS SUR VALEU | JRS MOBILIERES ET REVENUS DE CAPITAI | UX MOBILIERS |                     |
| Au titre de l'année civile : | 2022                   |                                      | Désignation entreprise déclarante    |              |                     |
|                              |                        |                                      | <b>H</b>                             | N I 1        | sur 1   H 🔛   2 🕂 🗎 |
| Personne physique            | 👻 Etrangèr             | •                                    |                                      |              |                     |
| Bénéficiaire                 |                        |                                      |                                      |              |                     |
| Nom                          |                        | Prénom(s)                            | Nom d'usage                          |              | Sexe 💌              |

Les champs situés en dessous deviennent actifs.

9. Renseignez les champs avec les informations requises.

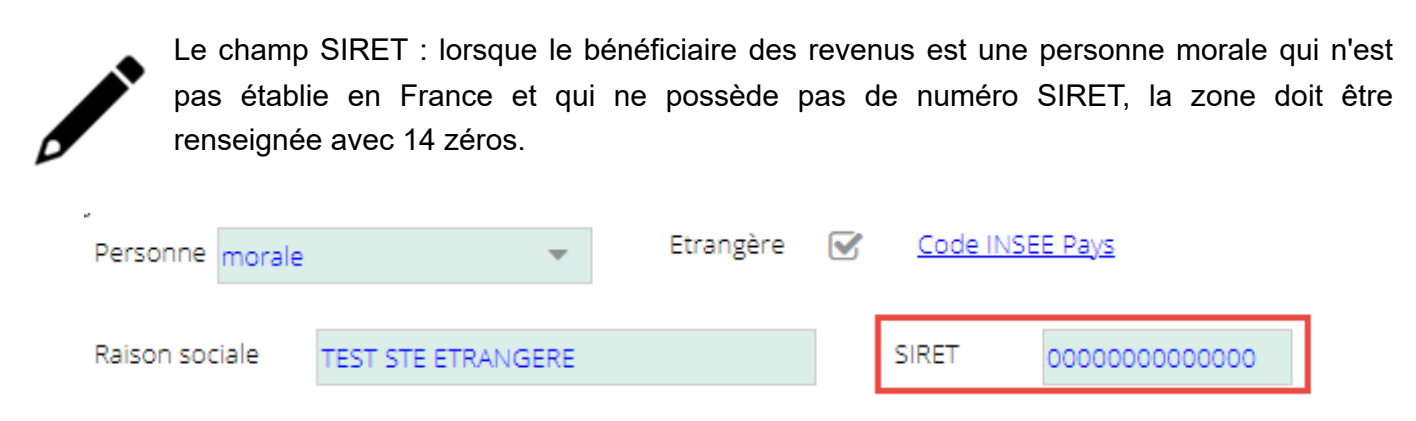

- 10. Recommencez les étapes 8 et 9 autant de fois que nécessaire.
- 11. Cliquez sur **<Sauvegarder>**.

L'onglet [Déclaration] permet de contrôler les informations saisies.

| Declaration V rol anomalies detectees                         | Envol EDI                                                                                                    |                                                                                                    |
|---------------------------------------------------------------|----------------------------------------------------------------------------------------------------|----------------------------------------------------------------------------------------------------|
| 🔎 191.979 💌 İ C İ 🖨                                           | L ~ -                                                                                                    |                                                                                                    |
| )                                                             |                                                                                                    |                                                                                                    |
| C                                                             | DONNEES D'IDENTIFICATION                                                                                                    | A-IDENTIF                                                                                                    |
|                                                               | Type de déclaration : initiale                                                                                                    |                                                                                                    |
| CATION DE L'ENTREPRISE DE                                     | ECLARANTE :                                                                                                    |                                                                                                    |
| ion Synergie-santé<br>ion Syn<br>B RUE DES ECOLES<br>Chaussée | SIRET : 07955552000075<br>SIRET N-1, si modifié                                                                                                    |                                                                                                    |
| BORDEAUX                                                      |                                                                                                    |                                                                                                    |
| DE DECLARATION :                                              |                                                                                                    |                                                                                                    |
| 2022<br>Jon 22/09/2022<br>arative Début : 01/01/2022          | Fin : 31/12/2022                                                                                                    |                                                                                                    |
|                                                               | CATION DE L'ENTREPRISE D<br>CATION DE L'ENTREPRISE D<br>ion Syn<br>B RUE DES ECOLES<br>chaussée<br>BORDEAUX<br>DE DECLARATION :<br>2022<br>2029/2022<br>arative Début: 01/01/2022 | DONNEES D'IDENTIFICATION Type de déclaration :: initiale CATION DE L'ENTREPRISE DECLARANTE :  Ion Syn Syn SIRET : 07955552000075 B RUE DES ECOLES Chaussée BORDEAUX DE DECLARATION : 2022 aina 22/09/2022 aina 22/09/2022 Fin: 31/12/2022 |

12. Cliquez sur <Envoyer>.

Pour que le bouton **<Envoyer>** soit disponible, aucune anomalie ne doit être détectée.

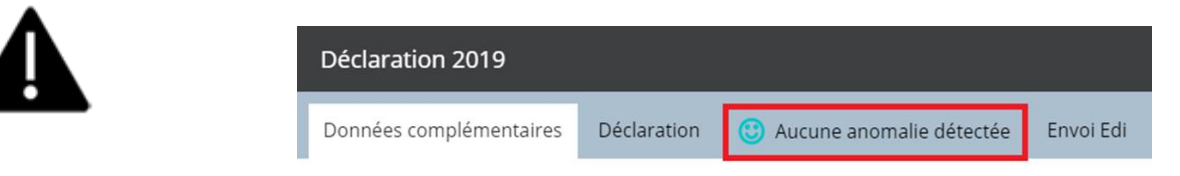

Une fois la déclaration envoyée, le bouton **<Envoyer>** est remplacé par le bouton **<Rectifier>**.

Ce bouton permet de :

• Corriger des informations saisies avant le premier envoi. Dans ce cas, suite au clic sur le bouton **<Rectifier>**, indiquez dans le formulaire que la déclaration est **[Rectificative]**.

| EDI-PART - FO | EDI-PART - FORMULAIRE D'IDENTIFICATION |                            |   |  |  |  |  |  |
|---------------|----------------------------------------|----------------------------|---|--|--|--|--|--|
|               | Type déclaration                       | Rectificative              | ~ |  |  |  |  |  |
|               | Catégorie lucidious                    | and the state of the state |   |  |  |  |  |  |

• Renvoyez la déclaration suite à un rejet de la part des impôts. Dans ce cas, suite au clic sur le bouton **<Rectifier>**, indiquez dans le formulaire que la déclaration est **[Initiale]**.

| EDI-PART - FORMULAIRE D'IDENTIFICATIO | DN                                | • | Retour 2561 |
|---------------------------------------|-----------------------------------|---|-------------|
| Type déclaration                      | Initiale                          |   | Ŧ           |
| Catégorie juridique                   | (Autre) Collectivité territoriale |   | -           |

## Annuler une déclaration

Vous souhaitez annuler une déclaration, consultez la fiche technique.